## TRENDNET

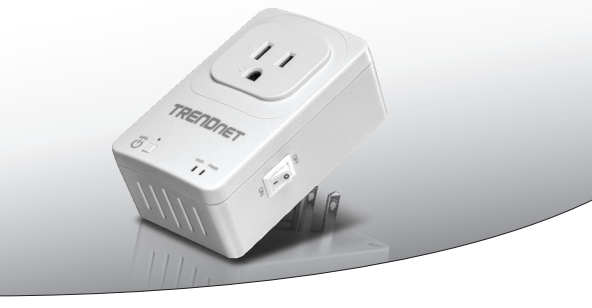

· Dom inteligentny przełącznik (z Przedłużacz bezprzewodowy)

## THA-101

• Instrukcja uruchomieniowa (1)

THA-101 (V1) / 09.15.2014

## 1. Przed rozpoczęciem instalacji

## Zawartość Opakowania

- THA-101
- Wielojęzyczna Instrukcja Uruchomieniowa
- CD-ROM (Instrukcja)

## Minimalne wymagania

- Istniejąca sieć Wireless N
- Urządzenie mobilne (np. smartfon, tablet) z Android (wersja 2.3 lub wyższa) lub iOS (wersja 6.1 lub nowsza)

## 2. WPS konfiguracji urządzenia mobilne Apple

### Uwaga:

- Konfiguracji WPS wymaga zewnętrznego przycisku WPS na routerze bezprzewodowym istniejących (lub punktu dostępu) aby połączyć to THA-101. Jeżeli Twojego routera nie ma Przycisk WPS lub jeśli wolisz, aby połączyć swoje istniejące sieci bezprzewodowej sieci za pomocą naszych wolny app, przejdź do sekcji 3. Instrukcja konfiguracji sieci bezprzewodowej z zdejmowany urządzenia Apple.
- Jeśli masz urządzenie mobilne Android, przejdź do sekcji 4. Konfiguracji WPS z Adroid Urządzenia lub sekcji 5. Instrukcja konfiguracji sieci bezprzewodowej z Adroid urządzenia.
- Dla wstępnej instalacji podłączyć THA-101 do gniazdka obok istniejących router bezprzewodowy (lub punktu dostępu). Przełącz włącznik na stanowisko I poczekać 30 sekund, podczas gdy urządzenie uruchamia się.

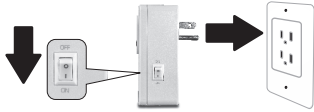

- 2. Naciśnij przycisk WPS na routerze na 5 sekund.
- 3. Naciśnij przycisk WPS na inteligentny przełącznik na 5 sekund.

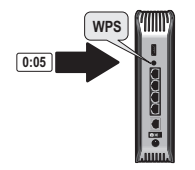

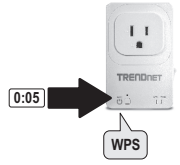

2

4. Udać się do app store, poszukiwanie TRENDnet Smart Home app i stuknij, aby zainstalować. Alternatywnie Zeskanuj QR code Aby pobrać i zainstalować bezpłatny TRENDnet Smart Home aplikacji.

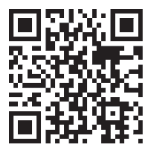

 Udać się do app store, poszukiwanie TRENDnet Smart Home app i stuknij, aby zainstalować. Alternatywnie Zeskanuj QR code Aby pobrać i zainstalować bezpłatny TRENDnet S mart Home aplikacji.

| Settings    | Wi-Fi       |                |
|-------------|-------------|----------------|
| Wi-Fi       |             |                |
| CHOOSE A NI | ETWORK      |                |
| Your Ho     | me Wireless | ∎ <b>?</b> (j) |
| YOUR        | EIGHBOR     | <b>a</b> ≎ (j) |

6. Otwórz ikonę TRENDnet Smart Home.

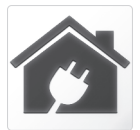

7. Wybierz ikonę Dodaj.

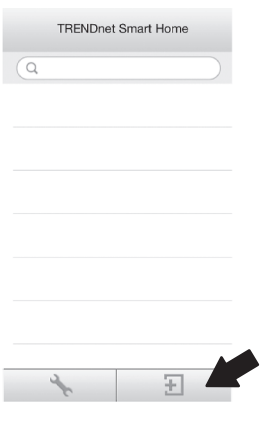

8. Kliknij przycisk wyszukiwanie sieci LAN.

|       | < A0                | dd Device                           | <         |
|-------|---------------------|-------------------------------------|-----------|
|       | UID*                | ) (must)                            | UID*      |
|       | Password* Pas       | isword (must)                       | Passv     |
|       | Name* Nar           | ne (must)                           | Area      |
|       | Area Are            | a (option)                          |           |
|       |                     |                                     | 12. Stukn |
|       | LAN Search          | QR Code                             |           |
| 9. W  | ybierz urządze      | nie.                                |           |
|       | <                   | Search Device 💍                     |           |
|       | THA-101<br>82ED82ED | Home Smart Switch<br>62ED82ED62ED62 |           |
|       |                     |                                     |           |
|       |                     |                                     |           |
| 10. V | Vprowadź hasło      | o admina.                           |           |

 Naciśnij przycisk gotowe, aby zapisać zmiany.

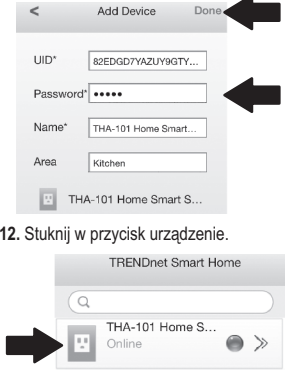

13. Wybierz ikonę moc wlaczyc wbudowanego gniazdka zasilania.

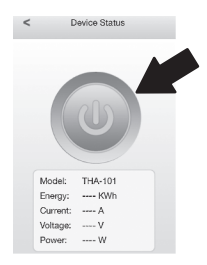

- 14. Wstępne THA-101 Instalacja została ukończona. Można teraz podłączyć THA - 101 do jego ostatecznej lokalizacji. Zbudowany w Przedłużacz bezprzewodowy do projektu najsilniejszy sygnał sieci bezprzewodowej podłączam THA-101 w obszarze, gdzie twój zdejmowany pomysł ma jeszcze minimum trzy bary siły sygnału sieci bezprzewodowej z istniejącej sieci bezprzewodowej.
- 15. Instalacja inteligentnego domu przełącznik jest teraz kompletne. Aby uzyskać szczegółowe informacje dotyczące inteligentnego domu przełącznik konfiguracji i ustawień zaawansowanych, Proszę odnieść się do użytkownika Przewodnik CD-ROM. Odwiedź www.trendnet.com Aktualizacje produktu I online wsparcie.

## ROMÂN

## 3. Instrukcja konfiguracji sieci bezprzewodowej z urządzenia przenośnego Apple

### Uwaga:

- Konfiguracja sieci bezprzewodowej obsługi używa TRENDnet jest bezpłatna aplikacja do łączenia THA-101 do istniejącej sieci bezprzewodowej.
- Jeśli masz urządzenie mobilne Android, przejdź do sekcji 4. Konfiguracji WPS z Adroid urządzenia lub sekcji 5. Instrukcja konfiguracji sieci bezprzewodowej z Adroid urządzenia.
- Wbudowany bezprzewodowy Extender do projektu najsilniejszy sygnał sieci bezprzewodowej, podłączyć THA-101 w obszarze, gdzie twój zdejmowany pomysł ma jeszcze minimum trzy bary siły sygnału sieci bezprzewodowej z istniejącej sieci bezprzewodowej. Przełącz włącznik na stanowisko i poczekać 30 sekund, podczas gdy urządzenie uruchamia się.

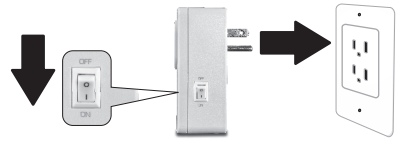

 Udać się do app store, Szukaj TRENDnet Smart Home aplikacji i wybierz zainstalować. Alternatywnie Zeskanuj QR code, aby pobrać i zainstalować wolna app TRENDnet Smart Home.

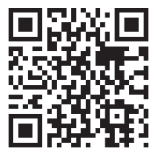

## 3. Ustawienia Wi-Fi na urządzeniu mobilnym Apple i połączyć się z THA-101.

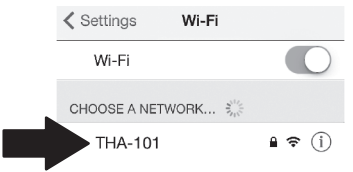

4. Wprowadź hasło i naciśnij Dołącz. Domyślnie hasło jest hasło.

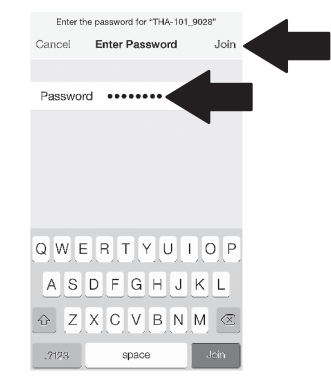

ROMAN

- 5. Otwórz ikonę TRENDnet Smart Home. 7. Klik LA
  - Ô
  - 6. Wybierz ikonę Dodaj.

|   | TRENDnet Smart Home |        |
|---|---------------------|--------|
|   | Q                   |        |
|   |                     |        |
|   |                     | 8. Wyb |
|   |                     |        |
|   |                     |        |
|   |                     |        |
|   |                     |        |
| ĺ | * =                 |        |
| ĺ |                     | 9. Wpr |
|   |                     | 1      |

7. Kliknij przycisk wyszukiwanie sieci LAN.

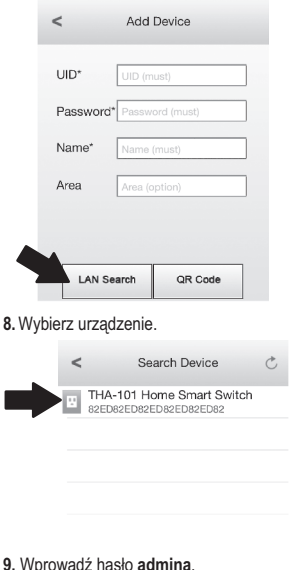

8

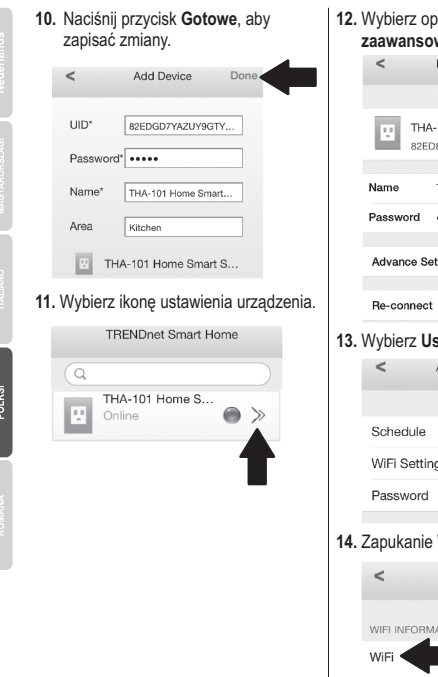

## 12. Wybierz opcje Ustawienia zaawansowane. Device Setting THA-101 Home Smart Swit 82ED82ED82ED82ED82ED THA-101 Home Smart S... ..... Advance Setting Connected 13. Wybierz Ustawienie WiFi. Advance Setting WiFi Setting 14. Zapukanie WiFi. WiFi Setting WIFI INFORMATION None >

ROMAN

15. Wybierz sieć bezprzewodową.

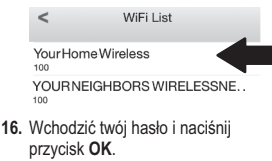

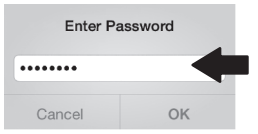

- 17. Zamknąć aplikację.
- Podłącz iPhone lub iPad do telefonu sieci bezprzewodowej i ponowne uruchomienie TRENDnet Smart Home aplikacji.
- 19. Stuknij w przycisk na urządzeniu.

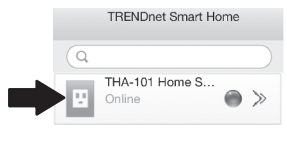

 Wybierz ikonę zasilania, aby włączyć wbudowany elektrycznego wł. / wył.

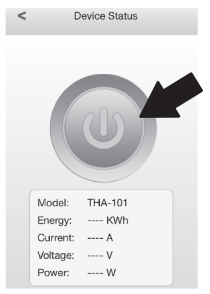

21. Instalacja inteligentnego domu przełącznik jest teraz kompletne. Aby uzyskać szczegółowe informacje dotyczące inteligentnego domu przełącznik konfiguracji i ustawień zaawansowanych, Proszę odnieść się do użytkownika Przewodnik CD-ROM. Odwiedź www.trendnet.com Aktualizacje produktu I online wsparcie.

## 4. Konfiguracji WPS z urządzenia z systemem Android

## Uwaga:

- Ustawienia przycisku WPS wymaga zewnętrznego przycisku WPS na swojej istniejącej sieci bezprzewodowej routera (lub punktu dostępu), aby połączyć to THA-101. Jeśli router nie przycisk WPS lub jeśli wolisz, aby połączyć się z siecią bezprzewodową za pomocą naszych wolna app, przejdź do sekcji 5. Instrukcja konfiguracji sieci bezprzewodowej z urządzenia z systemem Android.
- Jeśli masz urządzenie mobilne Apple, przejdź do sekcji 2. Konfiguracji WPS z Apple Mobile Urządzenia lub sekcja 3. Instrukcja konfiguracji sieci bezprzewodowej z zdejmowany urządzenia Apple.
- Dla wstępnej instalacji podłączyć THA-101 do gniazdka obok istniejących router bezprzewodowy (lub punktu dostępu). Przełącz włącznik na stanowisko I poczekać 30 sekund, podczas gdy urządzenie uruchamia się.

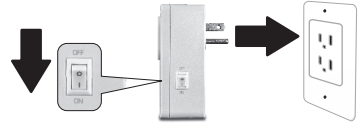

- 2. Naciśnij przycisk WPS na routerze na 5 sekund.
- 3. Naciśnij przycisk WPS na inteligentny przełącznik na 5 sekund.

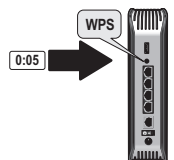

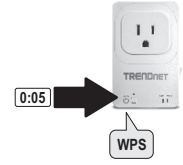

 Przejdź do sklepu, grać, wyszukiwanie TRENDnet inteligentnego domu App i stuknij, aby Zainstaluj go. Alternatywnie Zeskanuj QR kod, aby pobrać i zainstalować bezplatny TRENDnet Smart Home aplikacji.

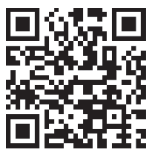

 Ustawienia Wi-Fi na jabłku urządzenia mobilne i połączyć swoje domowej sieci bezprzewodowej.

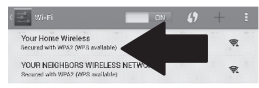

6. Otwórz ikonę TRENDnet Smart Home.

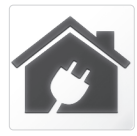

7. Wybierz ikonę Dodaj.

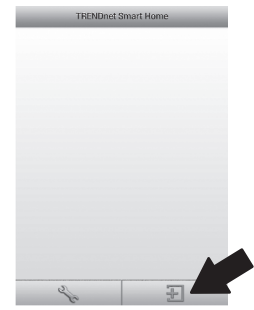

8. Wybierz LAN Szukaj.

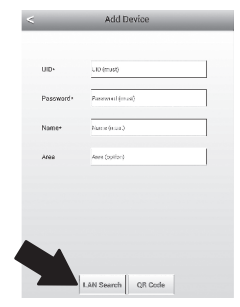

### 9. Wybierz urządzenie.

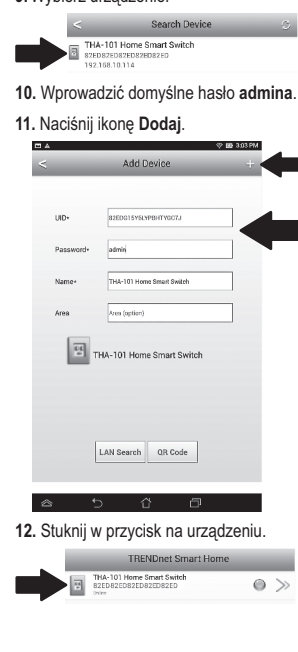

 Wybierz ikonę moc wlaczyc wbudowane gniazda wł. / wył.

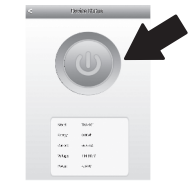

- 14. Wstępne THA-101 Instalacja została ukończona. Można teraz podłączyć THA-101 do jego ostatecznej lokalizacji. Dla zbudowany w Przedłużacz bezprzewodowy do projektu najsilniejszy sygnał sieci bezprzewodowej, wtyczka w THA-101 w obszar gdzie twój urządzenie ma jeszcze co najmniej trzy bary siły sygnału sieci bezprzewodowej od istniejącej sieci bezprzewodowej.
- 15. Instalacja inteligentnego domu przełącznik jest teraz kompletne. Aby uzyskać szczegółowe informacje dotyczące inteligentnego domu przełącznik konfiguracji i ustawień zaawansowanych, Proszę odnieść się do użytkownika Przewodnik CD-ROM. Odwiedź www.trendnet.com Aktualizacje produktu 1 online wsparcie.

## ROMÂNA

### 5. Instrukcja konfiguracji sieci bezprzewodowej z urządzenia z systemem Android

### Uwaga:

- Konfiguracja sieci bezprzewodowej obsługi używa TRENDnet jest bezpłatna aplikacja do łączenia THA-101 do istniejącej sieci bezprzewodowej.
- Jeśli masz urządzenie mobilne Apple, przejdź do sekcji 2. Konfiguracji WPS z Apple Mobile Urządzenia lub sekcja 3. Instrukcja konfiguracji sieci bezprzewodowej z zdejmowany urządzenia Apple.
- Wbudowany bezprzewodowy Extender do projektu najsilniejszy sygnał sieci bezprzewodowej, podłączyć THA-101 w obszarze, gdzie twój zdejmowany pomysł ma jeszcze co najmniej trzy bary Siła sygnału sieci bezprzewodowej z istniejącej sieci bezprzewodowej. Przełączanie zasilania Przełącz się na pozycji i poczekać 30 sekund, podczas gdy urządzenie uruchamia się.

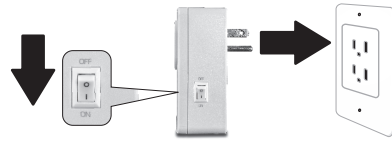

 Przejdź do sklepu, grać, Szukaj Smart Strona główna Aplikacja TRENDnet i stuknij, aby zainstalować to. Alternatywnie Zeskanuj QR code, aby pobrać i zainstalować bezpłatny TRENDnet Smart Aplikacja do domu.

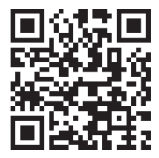

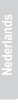

**GYARORSZÁ** 

ROMÂNA

3. Ustawienia Wi-Fi na swoje Urządzenia mobilne z systemem Android I połączyć THA-101.

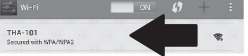

 Wprowadź hasło i naciśnij przycisk OK. Przez Domyślnie hasło jest hasło.

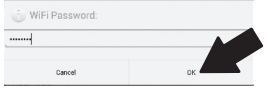

 Otwórz aplikację TRENDnet Smart Home.

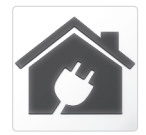

6. Wybierz ikonę Dodaj.

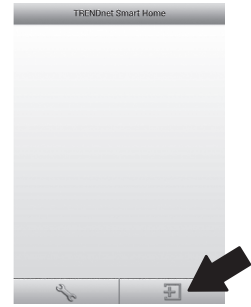

### 7. Wybierz LAN Szukaj.

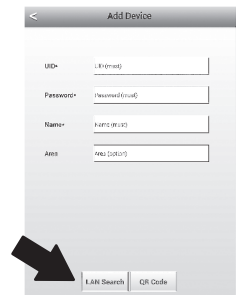

## ROMÁNA

## 8. Wybierz urządzenie.

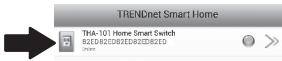

 Wprowadź hasło. Domyślnie hasło jest admin.

## 10. Naciśnij ikonę Dodaj.

|           | Add Device                | - |
|-----------|---------------------------|---|
| UID+      | 82EDG15YELYPBHTYGC7J      |   |
| Pasaword- | admin                     |   |
| Name-     | THA-101 Home Smart Switch | 1 |
| Area      | Area (option)             |   |
| _         |                           |   |
|           | LAN Search OR Code        |   |
| ô 1       | LAN Search OR Code        |   |

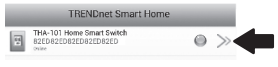

1

## 12. Wybierz polecenie Zaawansowane.

|     |                                                                                                   | Device Setting                                                             |
|-----|---------------------------------------------------------------------------------------------------|----------------------------------------------------------------------------|
|     | Device Setting                                                                                    |                                                                            |
|     | uo.                                                                                               | 82ED82ED82ED                                                               |
|     | Password                                                                                          |                                                                            |
|     | Hame:                                                                                             | THA-101 Home Smart Switch                                                  |
|     | Advanced Setting                                                                                  |                                                                            |
|     |                                                                                                   | Advanced                                                                   |
|     | Re-connect                                                                                        | •                                                                          |
|     |                                                                                                   | Online                                                                     |
|     |                                                                                                   |                                                                            |
|     |                                                                                                   |                                                                            |
|     |                                                                                                   |                                                                            |
|     |                                                                                                   |                                                                            |
|     |                                                                                                   |                                                                            |
|     | OK                                                                                                | Gancel                                                                     |
| 13. | ∝<br>Dotknij <b>łado</b>                                                                          | Genoel                                                                     |
| 13. | ∞<br>Dotknij <b>łado</b>                                                                          | Cancel<br>DWania<br>Advanced Setting                                       |
| 13. | ∞<br>Dotknij <b>łado</b><br><                                                                     | cancel                                                                     |
| 13. | ox<br>Dotknij <b>łado</b><br>< A                                                                  | Ganool<br>Dowania<br>Ardvanced Setting                                     |
| 13. | ok<br>Dotknij ładc<br><<br>Modity Device Passw<br>c                                               | Dancel Dwania Advanced Setting word hange Dedice Passmord                  |
| 13. | ok<br>Dotknij ładu<br>< 4<br>Modify Device Passer<br>C                                            | Cancel Dwania Advanced Setting over tange Device Passment                  |
| 13. | ok<br>Dotknij <b>ładc</b><br>< /<br>Modiły Device Passw<br>c<br>Schedule                          | Cancel DWania Advanced Setting word tange Device Password                  |
| 13. | ok<br>Dotknij ładu<br>Cotkrij Pevice Pasce<br>Cotechie<br>Schedule                                | Cancel OWania Advanced Setting word tange Device Password Schedule Setting |
| 13. | ok<br>Dotknij ładu<br>Cotkruj Pevice Passe<br>Modiły Device Passe<br>Schedule<br>Viši Information | Cancel DWania Advanced Setting word sampe Device Password Schwidze Setting |
| 13. | ok<br>Dotknij łado<br>< 4<br>Modry Device Passw<br>C<br>Schedule<br>WiFi Information              | Cancel DWania Advanced Setting word Schwidzle Setting Leading              |

### 14. Wybierz sieć bezprzewodową.

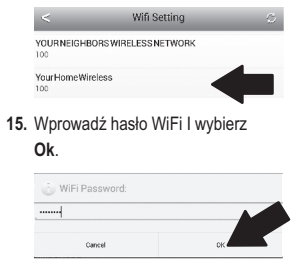

- 16. Zamknij aplikację Smart Home.
- Połączyć Android smartphone lub tabletki do sieci bezprzewodowej ponownie TRENDnet Smart Home aplikacja.
- 18. Stuknij w przycisk urządzenie.

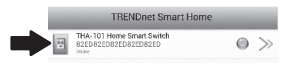

 Wybierz ikonę zasilania, aby włączyć wbudowany wylot wł. / wył.

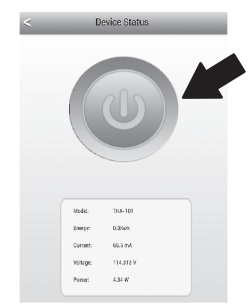

20. Instalacja inteligentnego domu przełącznik jest teraz kompletne. Aby uzyskać szczegółowe informacje dotyczące inteligentnego domu przełącznik konfiguracji i ustawień zaawansowanych, Proszę odnieść się do użytkownika Przewodnik CD-ROM. Odwiedź www.trendnet.com Aktualizacje produktu I online wsparcie.

#### Limited Warranty

TRENDnet warrants its products against defects in material and workmanship, under normal use and service, for the following length of time from the date of purchase. Warranty: 3 year limited warranty (When Applicable: 1 year warranty for power adapter, power supply, and cooling fan components.) Visit TRENDnet.com to review the full warranty policy, rights, and restrictions for this product.

### Garantie Limitée

TRENDnet garantit ses produits contre les défauts matériels et de fabrication, dans des conditions normales d'utilisation et de service, pour les durées suivantes, à compter de la date de leur achat. Garantite limitée: 3 ans (Si applicable: 1 an de garantie sur l'adaptateur secteur, l'alimentation en énergie et les composants du ventilateur de refroidissement.) Visitez TRENDnet.com pour lirela politique complète de garantie, les droits et les restrictions s' appliquant à ce produit.

### Begrenzte Garantie

TRENDnet garantiert, dass seine Produkte bei normaler Benutzung und Wartung während der nachfolgend genannten Zeit ab dem Kaufdatum keine Materiah- und Verarbeitungsschäden aufweisen. Garantie: 3-Jahres-Garantie (Soweit zutreffend: 1 Jahr Garantie für Netzteil, Stromkabel und Ventilator.) Alle Garantiebedingungen, Rechte und Einschränkungen für dieses Produkt finden Sie auf TRENDnet.com.

#### Garantía Limitada

TRENDnet garantiza sus productos contra defectos en los materiales y mano de obra, bajo uso y servicio normales, durante el siguiente periodo de tiempo a partir de la fecha de compra. Garantia: 3 años (Cuando proceda: 1 año de garantia para componentes de adaptadores de corriente, fuente de alimentación y ventiladores de refrigeración.) Visite TRENDnet.com para revisar la política de garantia, derechos y restriciones para este producto.

#### Ограниченная гарантия

Гарантия компании TRENDnet распространяется на дефекты, возникшие по вине производителя при соблладени усповий эксплуатации и обслуживания в течение установленного периода с момента приобретения (Продукт: Ограниченная прантия: Пречителя ограниченная гарантия (Распространяется: На протяжении 1 года на силовые адаптеры, источники питания и компоненты вентилятора охлаждения. Полную версию гарантийных обязательств, а также права пользователя и ограничения при эксплуатации, даннос продукта смотрти вебсайте www.trendnetusia.nu

### Garantia Limitada

TRENDnet garante seus produtos contra defeitos em material e mão de obra, sob condições normais de uso e serviço, pelo seguinte tempo a partir da data da compra. Garantia: Garantia limitada de 3 anos. (Quando aplicável: 1 ano de garantia para adaptador de tensão, fonte e componentes de ventoinhas). Visite TRENDnet.com para conhecer a política de garantia completa, direitos e restrições para este produto.)

## TRENDNET

### Piiratud garantii

TRENDneti tavatingimustes kasutatavatel ja hooldatavatel toodetel on järgmise ajavahemiku jooksul (alates ostukuupäevast) tootmis-ja materjalidefektide garantii. garantii: 3-aastane piiratud garantii. (Garantii kohaldatakse: toiteadapteri, toiteadlika ja jahutusventilaatori osadel on 1-aastane garantii.) Täisgarantii põhimõtete, õiguste ja piirangute kohta leiate lisateavet saidiit TRENDnet.com.

#### Гарантія компанії

Гарантія компанії TREIDnet поширюється на дефекти, що виникли з вини виробника, при дотримані умов експлуатації та обслуговування протягом встановленого періоду з моменту придбання. (Продукт: Обмежена гарантія: 3 роки обмежено гарантії (Пошувоється: Протягом 1 року на оклові адаптери, диверела акивення і компонетни вентивитора околодження) Повну версію гарантійних зобов'язань, а також права користувача та обмеження при експлуатації даного продукту дивіться на вебсайті TRENDnet.tom.

### Certifications

This device complies with Part 15 of the FCC Rules. Operation is subject to the following two conditions: (1) This device may not cause harmful interference.

(2) This device must accept any interference received.

Including interference that may cause undesired operation.

F© CE EAE

Waste electrical an electronic products must not be disposed of with household waste. Please recycle where facilities exist. Check with your Local Authority or Retailer for recycling advice.

#### Note

The Manufacturer is not responsible for any radio or TV interference caused by unauthorized modifications to this equipment. Such modifications could void the user's authority to operate the equipment.

### Advertencia

En todos nuestros equipos se mencionan daramente las caracteristicas del adaptador de alimentación necesario para su funcionamiento. El uso de un adaptador distinto al mencionado puede producir daños físicos y/o daños al equipo concatado. El adaptador de alimentación debe operar con voltaje y frecuencia de la energia electrica domiciliaria exitente en el país o zona de instalación.

### Technical Support

If you have any questions regarding the product installation, please contact our Technical Support. Toll free US/Canada: 1-866-845-3673 Regional phone numbers available at www.trendnet.com/support Product Warranty Registration Please take a moment to register your product online. Go to TRENDnet's website at: http://www.trendnet.com/register

TRENDnet 20675 Manhattan Place, Torrance, CA 90501. USA Copyright © 2014. All Rights Reserved. TRENDnet.